VW-PCBKK1 受信ソフト

[アップデート手順]

STEP.1

「インストールの為の準備」

- ※コンピュータの管理者アカウントでログインしてください。また、現在起動しているソフトウェアはすべて終了してください。
  - STEP.2

「アップデータのインストールの開始」

※アップデートプログラム UpdataPatch(PCBKK1\_1070).msp をダブルクリックして実行してください。

インストールが始まります。

アップデータのダイアログが表示されますので、ディフォルト設定(「ぼうけんくん用受信ソフトの修復(R)」にチェ ックが入った状態です)のままで「完了(F)」ボタンをクリックし、アップデートを開始してください。

| 1日 ぼうけんくん用受信ソフト                       |                |
|---------------------------------------|----------------|
| ぼうけんくん用受信ソフト セットアップ ウィザードへよ<br>そ      | ος 🎝           |
| 1まうけんくん用受信ソフト の修復または削除のどちらかを選択してください。 | i .            |
| ●ほうけんくん用受信ソフトの修復(尺)                   |                |
| ◎ ほうけんくん用受信ソフト の削除( <u>M</u> )        |                |
|                                       |                |
|                                       |                |
|                                       |                |
| キャンセル < 戻る(B)                         | 完了( <u>F</u> ) |

インストーラーの指示に従って処理を進めてください。

STEP.3

「インストールを終了する」

終了画面が表示されたら、受信ソフトアップデートプログラムの終了です。

[閉じる(C)]ボタンをクリックして終了画面を閉じてください。

| 📙 ぼうけんくん用受信ソフト                |            |
|-------------------------------|------------|
| インストールが完了しました。                |            |
| ほうけんくん用受信ソフト は正しくインストールされました。 |            |
| 終了するには、 [閉じる]をクリックしてください。     |            |
|                               |            |
|                               |            |
|                               |            |
|                               |            |
|                               |            |
|                               |            |
|                               |            |
| 「キャンセル」「〈戻る                   | (B) 閉じる(C) |
|                               |            |